# FS-S1266向け i-フィルタ for FREESPOT

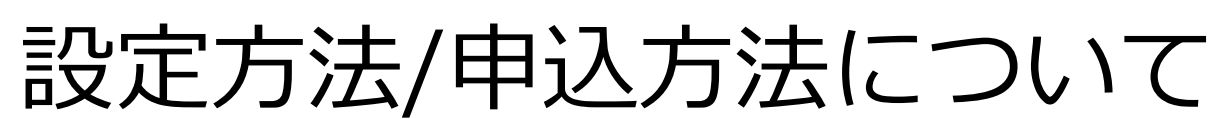

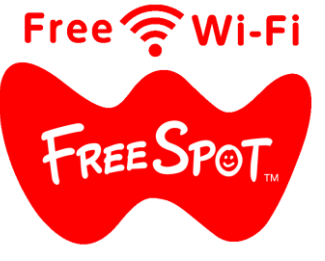

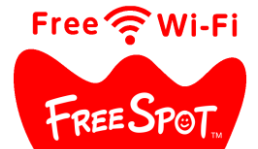

## FS-S1266 i-フィルタの設定方法/申込方法について

### 注意:

- ・本サービスはユーザー登録(有料)が必要です
- ・ユーザー登録後、お支払い確認ができ次第、本サービスが開始されます。
- ・ユーザー登録を行うには、「管理者情報」「設置場所情報」を登録する必要があります。
- 1. 設定画面「管理設定」「i-フィルター」を表示します (右画面)

| 管理設定 >                                 | i-フィルター                                                                     |
|----------------------------------------|-----------------------------------------------------------------------------|
| i-フィルタ-                                | -                                                                           |
| 「i-フィルター」                              | とは有害なインターネットページへのアクセスを制限する機能です。                                             |
| i-フィルター                                | ューザー登録を行う>>                                                                 |
| ※・このボタンをク<br>「i−フィルター」                 | リックすると、インターネット上のユーザー登録ページを表示します。<br>をはじめてご利用の方は、このボタンをクリックし、ユーザー登録を行ってください。 |
| 「i-フィルター」                              | 情報                                                                          |
| 登録状態                                   | 契約其服役切れ                                                                     |
| 有効期限                                   | /                                                                           |
| 「i-フィルター」<br>サーバー状態                    | 停止中                                                                         |
| <b>管理者情報</b><br>郵便番号<br>付所             |                                                                             |
| 11月11<br>(会社)名                         |                                                                             |
| 管理者名                                   |                                                                             |
| 電話番号                                   |                                                                             |
| FAX                                    |                                                                             |
| E-mail                                 |                                                                             |
| 設置場所情報                                 |                                                                             |
| 11111111111111111111111111111111111111 |                                                                             |
| 住所                                     |                                                                             |
| 店舗名                                    |                                                                             |
| 担当者名                                   |                                                                             |
| 電話番号                                   |                                                                             |
| FAX                                    |                                                                             |
| E-mail                                 |                                                                             |
| レス                                     | XX:XX:XX:XX:XX                                                              |
|                                        |                                                                             |

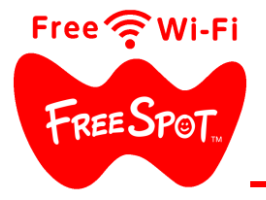

## FS-S1266 i-フィルタの設定方法/申込方法について

2. 「ユーザー登録を行う >>」をクリックします

登録情報を確認し、「利用サービス期間/ 利用料金」、「フィルター強度」を選択して [上記の内容で確認]をクリックします (右画面)

3. 「i-フィルター」申し込み内容の確認画面が 表示されます

内容に間違いがなければ [上記の内容で申し込む]をクリックします

お申込後、宅配便代引発送の担当から オーナー様(管理者)情報に登録された 電話番号に、確認の電話が行われます 5 登録情報を確認し、「利用サービス期間/利用料金」、「フィルター強度」を選択して、[上記の内容で確認]をクリックします。

#### -フィルター。お申し込みフォーム

#### ■ 設置場所情報

#### ■ アクセスポイント本体情報

※ 上記の内容に間違いや変更がないかご確認いただき、問題がなければ以下の項目を設 定してなさい。

※間違いや変更がある場合は、設定面面に戻り、修正を行ってください。

#### 新規 / 更新

- 新規 更新
- 利用サービス期間/利用料金
- 利用期間 1年/税込¥5.250 V
- フィルター強度

フィルター強度選 中(カフェ・ホテルロビー向け) マ

上記の内容で確認

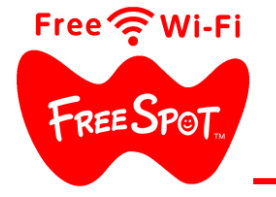

## FS-S1266 i-フィルタの設定方法/申込方法について

4. 続いて、FS-S1266 で、設定画面「WAN/LAN」「LAN設定」を開きます(下画面)

i-フィルタを適用するサービスを選択し、「編集」ボタンを押してください

| LAN側インターフェース設定 |            |                 |             |                   |            |            |       |    |  |
|----------------|------------|-----------------|-------------|-------------------|------------|------------|-------|----|--|
| サービス設定         |            |                 |             |                   |            |            |       |    |  |
| No             | サービス名      | IPアドレス          | i-フィル<br>ター | SPAM<br>メール<br>対策 | ポップ<br>アップ | 接続時間<br>制限 | 利用者認証 |    |  |
| 1              | Management | 192.168.11.1/24 | 無効          | 無効                | 無効         | 無効         | 無効    | 編集 |  |
| 2              | FREESPOT   | 192.168.12.1/24 | 無効          | 有効                | 無効         | 無効         | 有効    | 編集 |  |
| 3              | CUSTOM_0   | 192.168.13.1/24 | 無効          | 有効                | 無効         | 無効         | 有効    | 編集 |  |
| 4              | CUSTOM_1   | 192.168.14.1/24 | 無効          | 有効                | 無効         | 無効         | 有効    | 編集 |  |
| 5              | CUSTOM_2   | 192.168.15.1/24 | 無効          | 有効                | 無効         | 無効         | 有効    | 編集 |  |

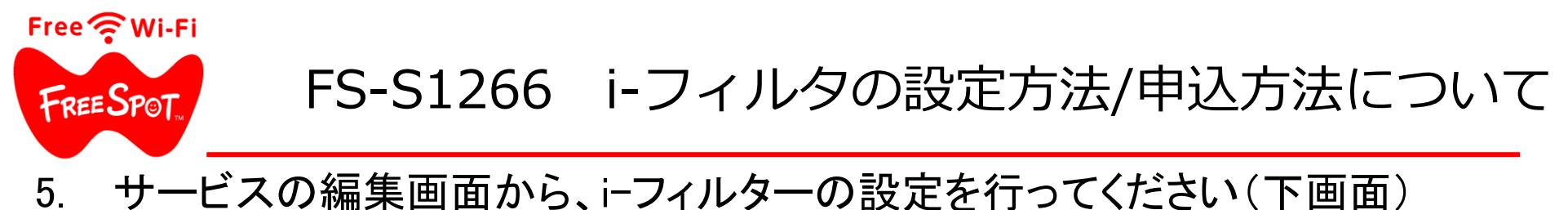

・「使用する」のチェックボックスにチェックを入れる ・フィルターレベル「公衆」「カフェ/ロビー」「ホテルルーム」を選択する

| サービスの編集                                                                                |                                                                                                    | サービスの編集                                                                                        | サービスの編集                                                                                                    |  |  |  |
|----------------------------------------------------------------------------------------|----------------------------------------------------------------------------------------------------|------------------------------------------------------------------------------------------------|----------------------------------------------------------------------------------------------------|--|--|--|
| サービス名 FREESPOT<br>IP アドレス IP アドレス<br>サブネットマス<br>割り当て IP ア<br>DHCP サーバー 除外アドレス<br>リース期間 | 192.168.12.1<br>ク 255.255.255.0 ~<br>ドレス 192.168.12.2 から 128 台                                            | サービス名 <u>CUSTOM_0</u><br>IP アドレス IP アドレス<br>サブネットマスグ<br>DHCP サーバー 開り当て IP ア<br>除外アドレス<br>リース期間 | 192.168.13.1<br>255.255.0<br>ドレス 192.168.132 から 128 台<br>1 時間                                                   |  |  |  |
| FREESPOT関連設定                                                                           |                                                                                                    | 公衆無線LAN関連設定                                                                                    |                                                                                                    |  |  |  |
| i-フィルター                                                                                | □使用する □スルターレベル □公衆 □                                                                                      | i- フィルター                                                                                       | □使用する<br>フィルターレベル 公衆 >                                                                                          |  |  |  |
| SPAMメール対策                                                                              |                                                                                                    | SPAMメール対策                                                                                      | ✓ 使用する<br>メール送信数制限 20 件/分                                                                                       |  |  |  |
| ポップアップテクノロジー                                                                           |                                                                                                    | ポッブアッブテクノロジー                                                                                   | □ 使用する<br>広告URL<br>広告表示間隔 0 秒                                                                                   |  |  |  |
| 接続時間制限                                                                                 |                                                                                                    | 接統時間制限                                                                                         | □ 使用する<br>接続回数 3 □/日<br>接続許可時間 30 分/回                                                                           |  |  |  |
| FREESPOT利用者認証                                                                          | 接続許可時間 30 分/回<br>利用者認証 2 使用する<br>利用者認証オブション<br>ゲスト方式認証 2 使用する<br>SNSアカウント認証 2 使用する<br>認証前HTTPS通信制限 2 使用する | 公衆無線LAN利用者認証                                                                                   | 利用者認証 ☑ 使用する<br>利用者認証オブション<br>ゲスト方式認証 □ 使用する<br>SNSアカウント認証 ☑ 使用する<br>認証画面パナーの汎用表記 □ 使用する<br>認証前HTTPS通信制限 ☑ 使用する |  |  |  |
| 修正保存」編集を終了して前の                                                                         | D画面へ戻る                                                                                                    | 修正保存 編集を終了して前の                                                                                 | 画面へ戻る                                                                                                    |  |  |  |

以上で設定は完了です。ユーザー登録後、お支払い確認ができ次第、i-フィルタが動 作します。